Knowledge Document:

How to correct DBCS garbled on ASAP

Automation Studio 上で、日本語などのダブルバイトが文字化けした場合の対応方法

Problem)

You may see garbled characters on ASAP.

下記のように、ラベルや説明文に日本語を入力すると、文字化けして見えることがあります。

| 🕏 Process                                   | ×      |
|---------------------------------------------|--------|
| Edit Process                                | 20     |
| Enter name and description for the process. | 22     |
| Name                                        |        |
| 0000                                        |        |
| Description                                 |        |
|                                             | 1      |
|                                             | S      |
|                                             | Cancal |
| <u>Save</u>                                 | Cancer |

| Activity Administration Help       | O New Application                                     | Save C | ) Test     | Publish And Run       |                    |  |
|------------------------------------|-------------------------------------------------------|--------|------------|-----------------------|--------------------|--|
| stion Panel ♀<br>Junk ▼ ③ - ◆      | ゆ プロセス 1<br>Take snapshot ・ Manage Server Types Advan |        |            |                       | nced 🔹 🛛 🚳 Publish |  |
| Components Processes Environments  |                                                       |        | 🔍 Overview | 🔍 Zoom In 🛛 🤍 Zoom Ou | t 🔍 100%           |  |
| Type here to filter                |                                                       |        |            |                       | <b>•</b>           |  |
| - 28 Processes (1)                 |                                                       |        |            |                       |                    |  |
|                                    |                                                       |        |            |                       |                    |  |
|                                    |                                                       |        |            |                       |                    |  |
|                                    |                                                       |        |            |                       |                    |  |
|                                    |                                                       |        |            |                       |                    |  |
|                                    |                                                       |        |            |                       |                    |  |
|                                    |                                                       |        |            |                       |                    |  |
| Total of 4 items, 1 selected       |                                                       |        | Section.   |                       |                    |  |
| 🕽 Design [ 🖪 Reports 🕍 Administrat |                                                       |        | 303003     |                       |                    |  |

Resolution)

You can change default font.

- 1. Open Automation Studio.
- 2. Select [File] [Use Local OS Default Font].
- 3. Close and Reopen Automation Studio.

デフォルトのフォントを変更することで、正常に表示できるようになります。手順は、 1. Automation Studio を開く

- 2. メニュー[File] [Use Local OS Default Font]を選択する
- 3. Automation Studio を一旦終了し、再度開く

| <ul> <li>Account Settings</li> <li>My Notifications</li> <li>Export</li> <li>Import</li> <li>Use Local OS Default Font</li> </ul> | The second second | Environment for Default A Base Architecture : Default Arc Instances View Layout View                        |
|----------------------------------------------------------------------------------------------------|----------------------------------------------------------------------------------------------------|----------------------------------------------------------------------------------------------------|
| Logout<br>Quit<br>Junk (1)<br>Environment for Default Ar                                                                          | chitecture (Default                                                                                                    | Ins           P-          アプリケーションサーバ           Lemptx.]           D-          データベースサーバ           Lemptx.] |

## [Meta Tag]

日本語 文字化け フォント ダブルバイト Japanese Garbled DBCS Double Bytes